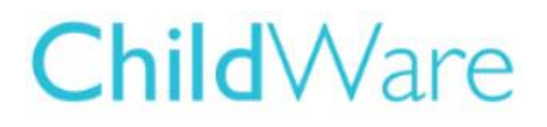

# Updating a Child's Contact information

You may have noticed that The Child's Record does not include a phone number or email contact information fields. The reason for this is that **the contact information is captured in the Caregivers information**, not the child's record. However, it is very easy to get to the caregivers information from the child's record to perform updates or additions to Caregiver information.

## Getting started:

- 1. Login to ChildWare 2.0 using the Chrome Browser.
- 2. Click on the **Navigation menu** in the upper left corner by clicking on the PHMC symbol or the word ChildWare.
- 3. Scroll down to Children on the menu
- 4. Click on the **Child's Name** that you need to update.
- 5. The child's general tab will open and the child's basic demographics will be present notice there are other tabs available in this view.

## Adding/Updating contact info

1. Click on the relationship tab

| incess A | Ariel (3yo) ID | # 12762 |                        |             |        |        |              |               | Fa             |
|----------|----------------|---------|------------------------|-------------|--------|--------|--------------|---------------|----------------|
| General  | Relationship   | Address | Application/Enrollment | Document    | Health | Status |              |               |                |
|          |                | _       |                        |             |        |        |              | Search Member |                |
|          | Nameə          |         | Relationship           | Date Of Bir | th     | Gender | Primary      | Phone         | Primary E-mail |
|          | Walt Disney    |         | Parent                 | 07/04/1990  |        | Male   | 216-565-6565 |               |                |
|          | Ursula Octopu  |         | Sibling                | 12/25/201   | 5      | Female | N/A          | 4             |                |

2. Click on the primary caregiver's name - this open up the caregivers information.

| sney, W | alt - Caregiv | er - CW II | 0#[12758]                       |          |                |                     |                        |                | <u>Fam</u> |
|---------|---------------|------------|---------------------------------|----------|----------------|---------------------|------------------------|----------------|------------|
| General | Relationship  | Contact    | Address                         | Document |                |                     |                        |                |            |
|         |               |            |                                 |          |                |                     | V Primary              | Secondary      |            |
|         |               | Firs       | <sup>t Name</sup><br><b>alt</b> |          | Middle<br>Name | Last Name<br>Disney | Suffix                 | Gender<br>Male | •          |
|         |               | Birt<br>0  | <sup>hdate</sup><br>7/04/1990   | C        | Nickname       | Social Security     | Ethnicity<br>Non-Hispa | nic/Latino     | ••         |

#### 3. Click on the Contact tab

4. Click New Contact

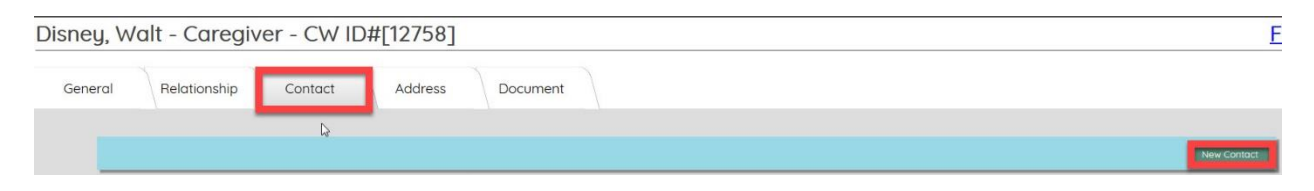

- 5. Check off "Is Primary" Click on arrow under Contact name and pick Home or Phone **Cell** (only need to do this for phone number)
- 6. Click in the box where it says Value and type in the phone number (It will automatically put in the dashes)

|              | Add New Contact Information                    |       |
|--------------|------------------------------------------------|-------|
| ✓ Is Primary | Contact Type Value                             | -5555 |
|              | Home Phone Cel Phone Personal Email Vork Email |       |
|              | Wark Phone Court                               |       |

7. Click Add.

To add email information follow the same steps except at the Contact Type - choose personal email (do not check off primary)

#### Updating Contact Information:

- 1. Follow the steps above to access the Caregiver Information
- 2. Click on Contacts Tab
- 3. Click on Edit to update email or phone information and click on Update button to save new changes.

| Disney, W | alt - Caregiv               | er - CW ID | #[12758]     |            |             | E           |
|-----------|-----------------------------|------------|--------------|------------|-------------|-------------|
| General   | Relationship                | Contact    | Address      | Document   |             |             |
|           |                             |            |              |            |             | New Contact |
|           | Type÷                       |            |              | Value      | Is Primary  | Action      |
|           | Personal Email disneyw@epcd |            | yw@epcot.com | Yes: Email | Edit Delete |             |
|           | Home Phone                  |            | 216-565-6565 |            | Yes: Phone  | Edit Delete |

Need assistance? Email helpdesk@phmc.org